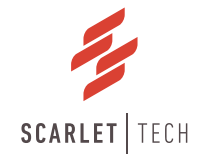

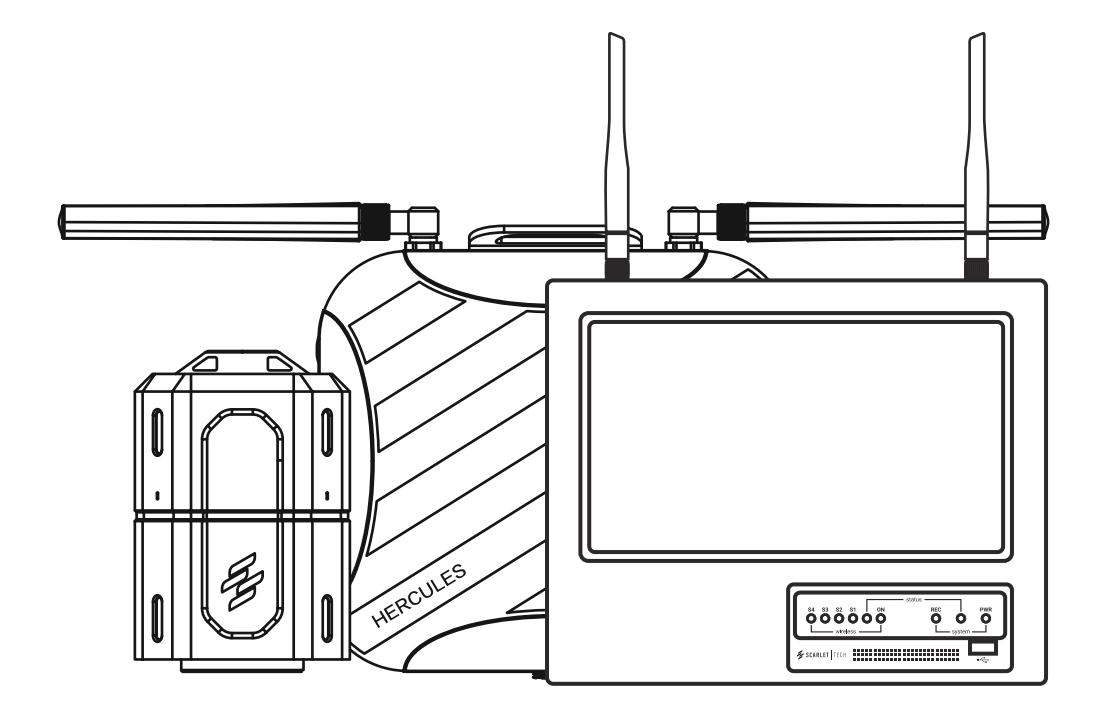

# Hercules Pro Wireless Crane Camera System User Guide

## Contents

| 1. Product List              | 2  |
|------------------------------|----|
| 2. Product Overview          | 3  |
| 3. Product Specificaiton     | 4  |
| 3.1 Hook Camera              | 4  |
| 3.2 Camera Transmitter       | 5  |
| 3.3 Camera Battery           | 6  |
| 3.4 StreamLink               | 7  |
| 3.5 Monitor Console          | 8  |
| 4. Installation              | 9  |
| 4.1 Jib                      | 9  |
| 4.2 Hook                     | 11 |
| 4.3 Cabin                    | 14 |
| 5. LED Indicator Panel       | 15 |
| 5.1 Wireless Signal Strength | 16 |
| 6. Camera Battery            | 17 |
| 6.1 Battery Status           | 17 |
| 6.2 Battery Charging         | 17 |
| 7. Video Settings            | 18 |
| 7.1 Video Recording          | 18 |
| 7.2 Video Export             | 18 |
| 7.3 Video Playback           | 19 |
| 7.4 Switch Viewing Channel   | 19 |
| 7.5 Rotate Video Angle       | 20 |
| 8. Warranty & Services       | 21 |
|                              |    |

# 1. Product List

- 1. Hook Camera (LAN cord attached)
- 2. Safety Lanyard (with magnetic cable holder)
- 3. Camera Transmitter
- 4. Antenna (5GHz omnidirectional, white) x 2pcs
- 5. Safety Lanyard (with magnetic cable holder)
- 6. Camera Battery
- 7. Power Cord (1.2M, Power Pack-Camera Transmitter)
- 8. Safety Lanyard (with magnetic cable holder)
- 9. Battery Charger (AC-DC 14.3 or 14.6V)
- 10. StreamLink
- 11. Antenna (5GHz omnidirectional, white) x 2pcs
- 12. Power Cord (50M, three-core)
- 13. Safety Lanyard (with magnetic cable holder)
- 14. Monitor Console
- 15. Antenna (5GHz omnidirectional, black) x 2pcs
- 16. Power Adapter (1.2M, AC-DC 12V power plug)
- 17. Monitor Clamp Mount
- 18.USB Mouse

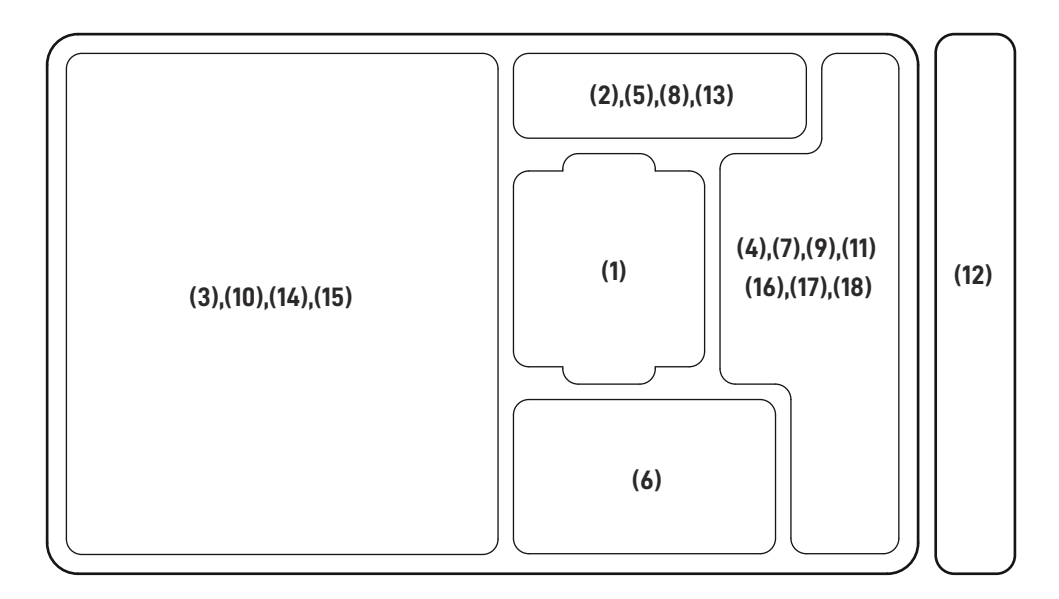

## 2. Product Overview

HerculesPro is a wireless crane camera system that enables the operators to visually monitor the load and its surroundings. It provides an unobstructed, real-time view of critical areas, which would typically be inaccessible within blind spots.

The system comprises five main components connected via a private wireless network and is to be installed across three different sections of the crane. Below is the breakdown of the primary components and where they're installed:

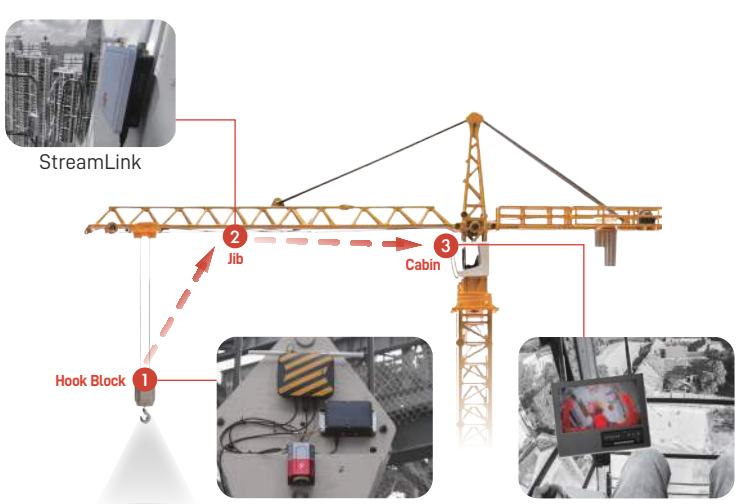

Camera, Transmitter, Battery

Monitor Console

| Location           | Main Components | Accessories                                      |  |
|--------------------|-----------------|--------------------------------------------------|--|
| Block              | Hook Camera     | LAN cord (attached to the camera's top)          |  |
|                    |                 | Safety Lanyard (with magnetic cable holder)      |  |
| Camera Transmitter |                 | Antenna (5GHz omnidirectional, white) x2         |  |
|                    |                 | Safety Lanyard (with magnetic cable holder)      |  |
|                    | Camera Battery  | Power Cord (1.2M, Power Pack-Camera Transmitter) |  |
|                    |                 | Safety Lanyard (with magnetic cable holder)      |  |
|                    |                 | Battery Charger (DC 14.3-14.6V)                  |  |
| Jib StreamLink     |                 | Antenna (5GHz omnidirectional, white) x2         |  |
|                    |                 | Power Cord (50M, three-core)                     |  |
|                    |                 | Safety Lanyard (with magnetic cable holder)      |  |
| Cabin              | Monitor Console | Antenna (5GHz omnidirectional, black) x2         |  |
|                    |                 | Power Adapter (1.2M, AC-DC 12V power plug)       |  |
|                    |                 | Monitor Clamp Mount                              |  |
|                    |                 | USB Mouse (Console setup only)                   |  |

# 3. Product Specificaiton

### 3.1 Hook Camera

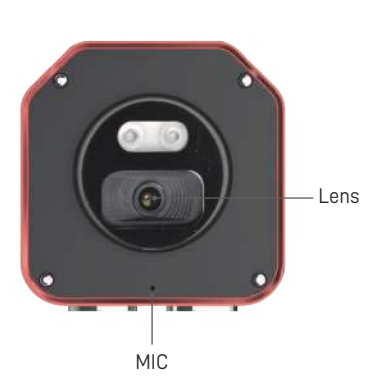

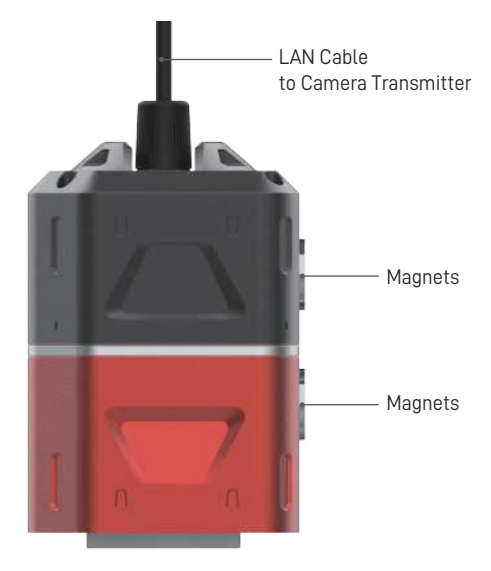

| Hook Camera          |                                              |
|----------------------|----------------------------------------------|
| Resolution & Pixels  | 2K QHD 2304 x 1296, 3MP / HD 1280 x 720, 1MP |
| Image Sensor         | 1/2.8" CMOS                                  |
| Electronic Shutter   | 1/25s - 1/10,000s                            |
| Compression Standard | H.265 / H.264 / MJPEG                        |
| Angle of View        | 110° Ultra-wide angle                        |
| Night Vision         | Starlight Color Night Vision                 |
| Defog                | Digital Defog                                |
| MIC                  | Yes                                          |
| Video Storage        | 96 hours (2K resolution)                     |
| API for Integration  | ONVIF                                        |
| Power Supply         | DC 12V2A / POE                               |
| Waterproof           | IP67                                         |
| Installation         | Mounting by magnets                          |
| Dimension            | 180 x 122 x 122mm                            |
| Weight               | 2.5kg                                        |

### 3.2 Camera Transmitter

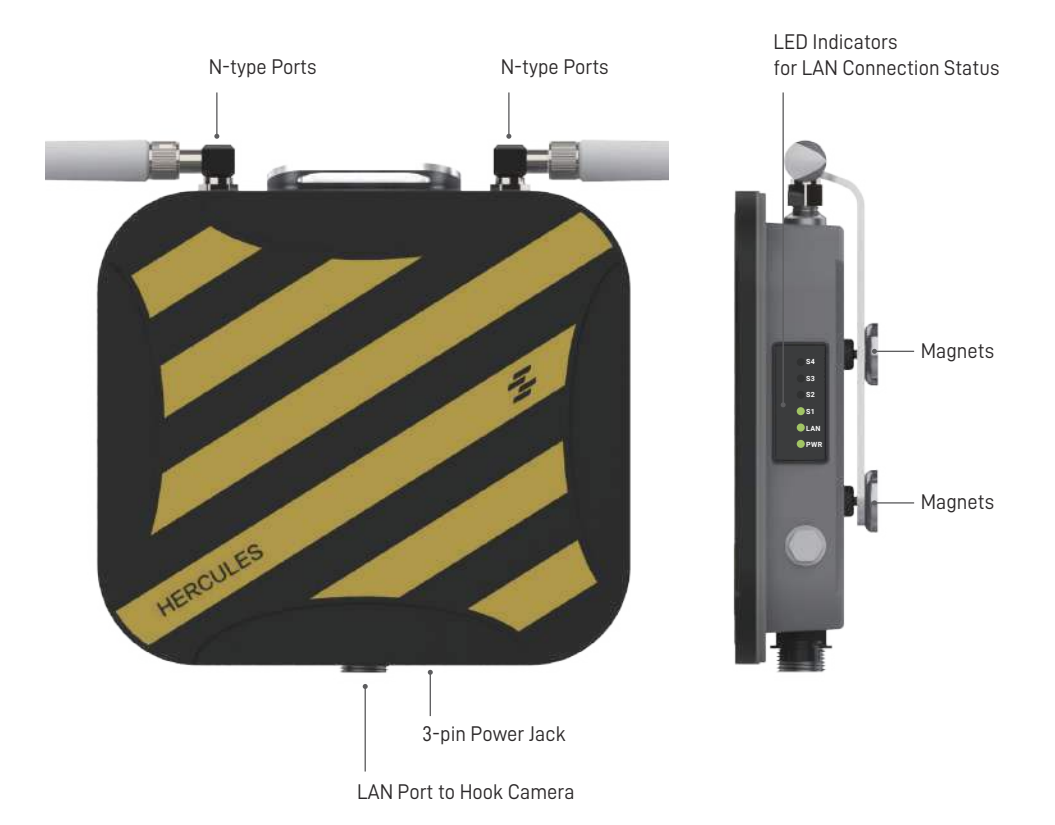

| Camera Transmitter  |                     |
|---------------------|---------------------|
| Wireless Technology | Wi-Fi 5GHz          |
| Power Supply        | DC 12V              |
| Waterproof          | IP67                |
| Installation        | Mounting by magnets |
| Dimension           | 265 x 265 x 82mm    |
| Weight              | 2.2kg               |

## 3.3 Camera Battery

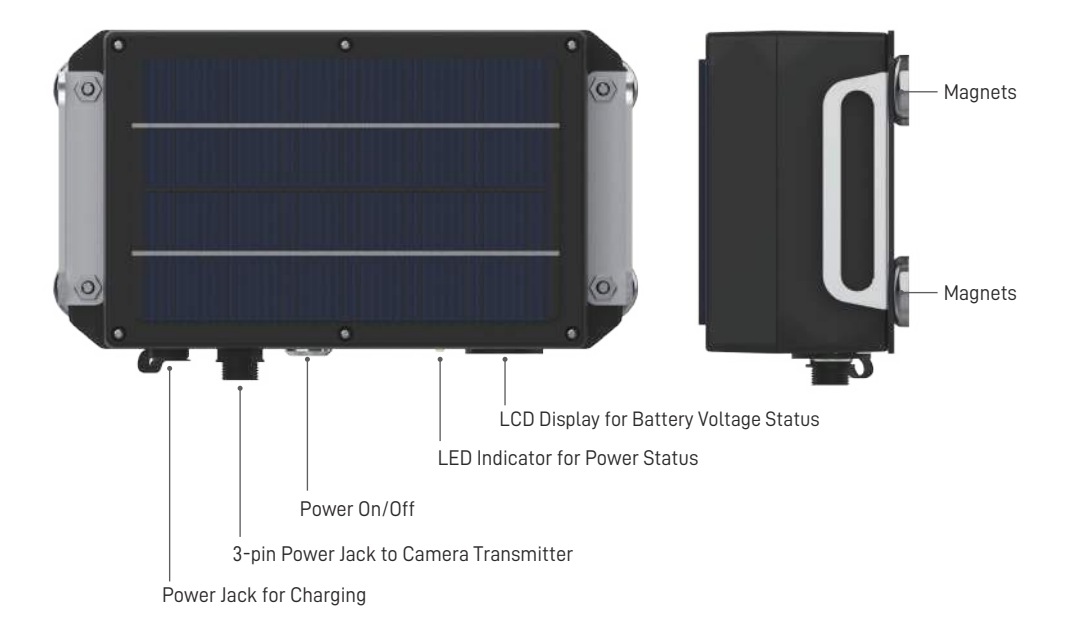

| Camera Battery |                                               |  |
|----------------|-----------------------------------------------|--|
| Battery Type   | Molicel 26700 LiFePO4                         |  |
| Battery Volume | 28000mAh                                      |  |
| Working Hours  | 35+ hours                                     |  |
| LED Indicator  | Power status                                  |  |
| Power Input    | DC 14.3~14.6V2A (Charging by Battery Charger) |  |
| Power Output   | 12V4A (Max)                                   |  |
| Waterproof     | IP67                                          |  |
| Installation   | Mounting by magnets                           |  |
| Dimension      | 272 x 146 x 91mm                              |  |
| Weight         | 5kg                                           |  |

## 3.4 StreamLink

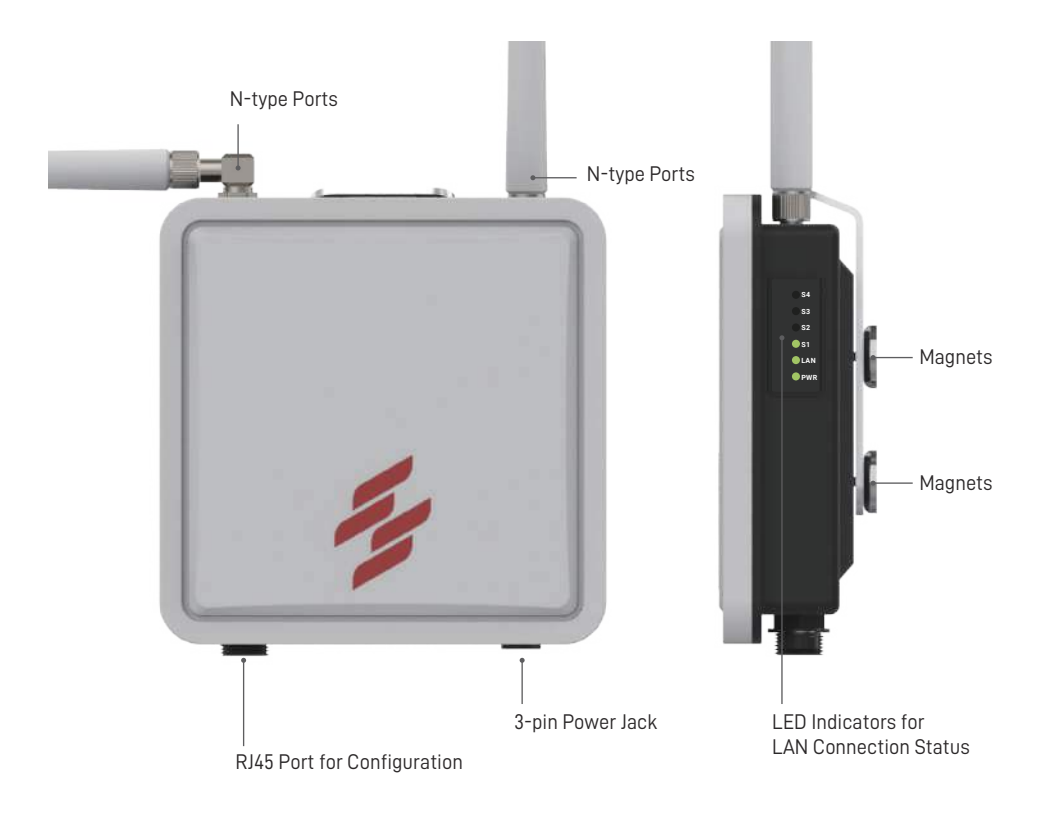

| StreamLink Station  |                     |
|---------------------|---------------------|
| Wireless Technology | Wi-Fi 5GHz          |
| Power Supply        | DC 24V              |
| Waterproof          | IP67                |
| Installation        | Mounting by magnets |
| Dimension           | 230 x 230 x 93mm    |
| Weight              | 1.1kg               |

## 3.5 Monitor Console

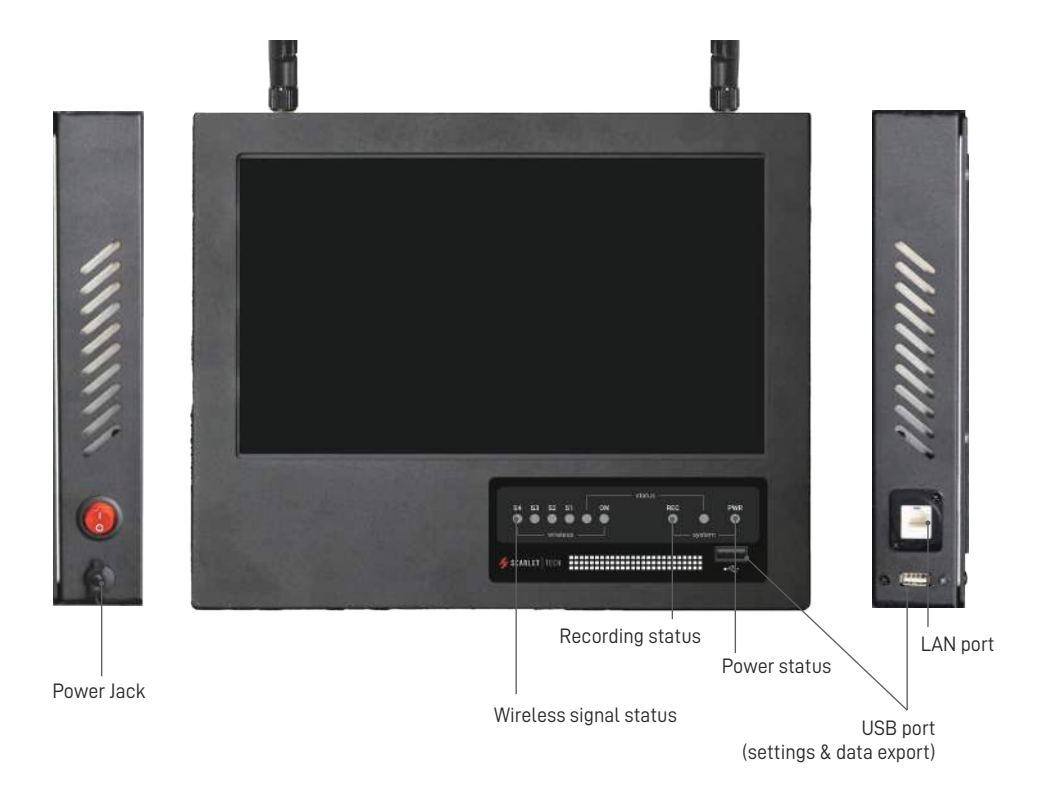

| Monitor Console     |                                              |
|---------------------|----------------------------------------------|
| Video Storage       | 1TB HDD (30 days in 2K)                      |
| Wireless Technology | Wi-Fi 5GHz                                   |
| Display             | 11.6" IPS                                    |
| Resolution          | 1920 x 1080                                  |
| Channel             | Up to 8 Channels                             |
| Power Supply        | DC12V                                        |
| Output              | DC Power Jack x1, USB(A) x2 , RJ45 x1        |
| 0S                  | Embedded Linux                               |
| Installation        | VESA mounting clamp                          |
| Dimension           | 305 x 250 x 45mm (excluding VESA mount base) |
| Weight              | 2.4kg                                        |

## 4. Installation

### 4.1 Jib

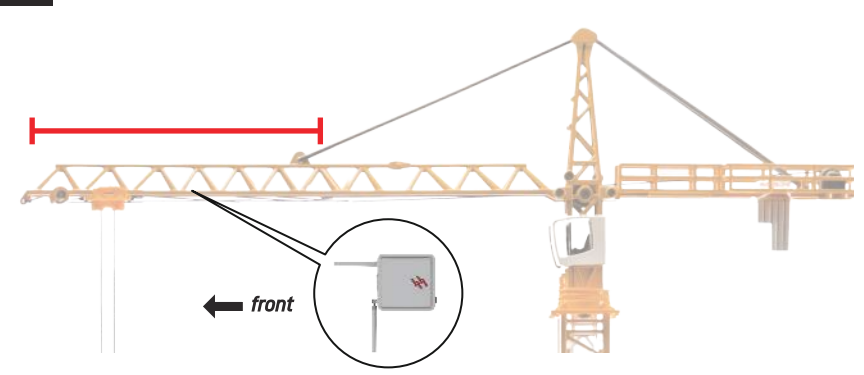

#### StreamLink

- 1. Install both white antennas on the N-type ports located on the top of StreamLink and clear from any potential collision. Place one antenna straight up and the other at a 90° angle port.
- 2. Position the StreamLink directly above the crane hook or within the half of the crane jib towards the tip.
- 3. Maintain a clear line of sight between Monitor Console and Camera Transmitter.
- 4. Make sure StreamLink's antennas are point toward to the jibs's tip.
- 5. Magnetically attached StreamLink on the clean, flat surface of the crane jib, then fasten its anchor to the crane using a safety lanyard.
- 6. Connect the 3-pin power cord to the StreamLink.
- 7. Strip the power cord and connect it to your DC 24V power source (e.g. cabin switchboard).
  - BLUE cord is for POSITIVE (+)
  - BROWN cord is for NEGATIVE (-).
  - Yellow & Green cords serve no function in this context.

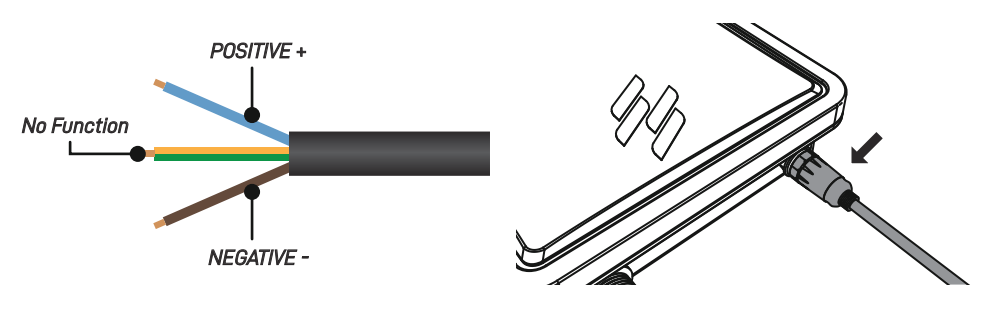

### Checklist

StreamLink LED panel for a steady green PWR light, confirming power source is on and successful boot-up.

### 4.2 Hook

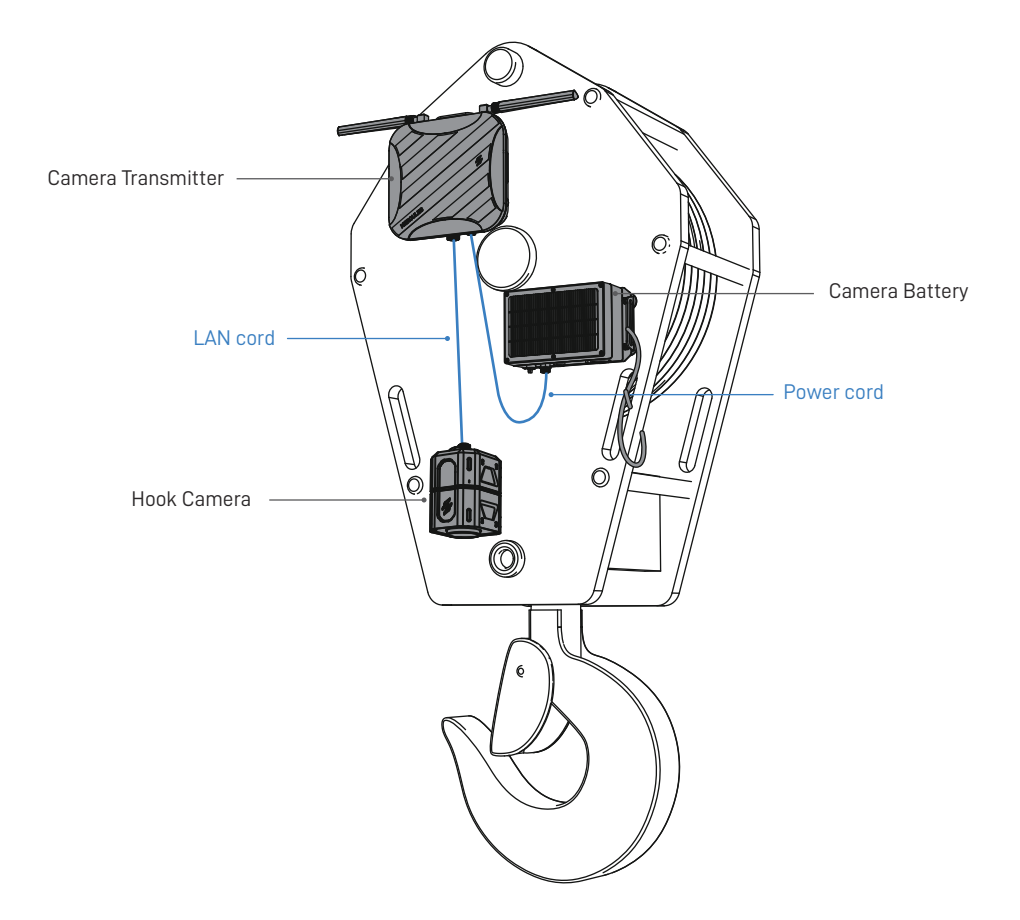

#### Camera Transmitter

- 1. Before proceeding with the installation of the Camera set, ensure that StreamLink is installed and operational.
- 2. Install both white antennas on the angled N-type port on the top of Camera Transmitter, and clear from any potential collision.
- 3. Position the the antennas on the top and parallel to the ground.
- 4. Magnetically attached Camera Transmitter on the clean, flat crane hoist surface, then fasten its anchor to the crane using a safety lanyard.

#### Hook Camera

- 1. Position the Camera's lens vertical to the ground.
- 2. Magnetically attached Camera on the clean, flat crane hoist surface

Connect the Camera's LAN Cord to the Camera Transmitter's LAN port, then fasten

- 3. the waterproof closure.
- 4. Fasten its anchor to the crane using a safety lanyard.

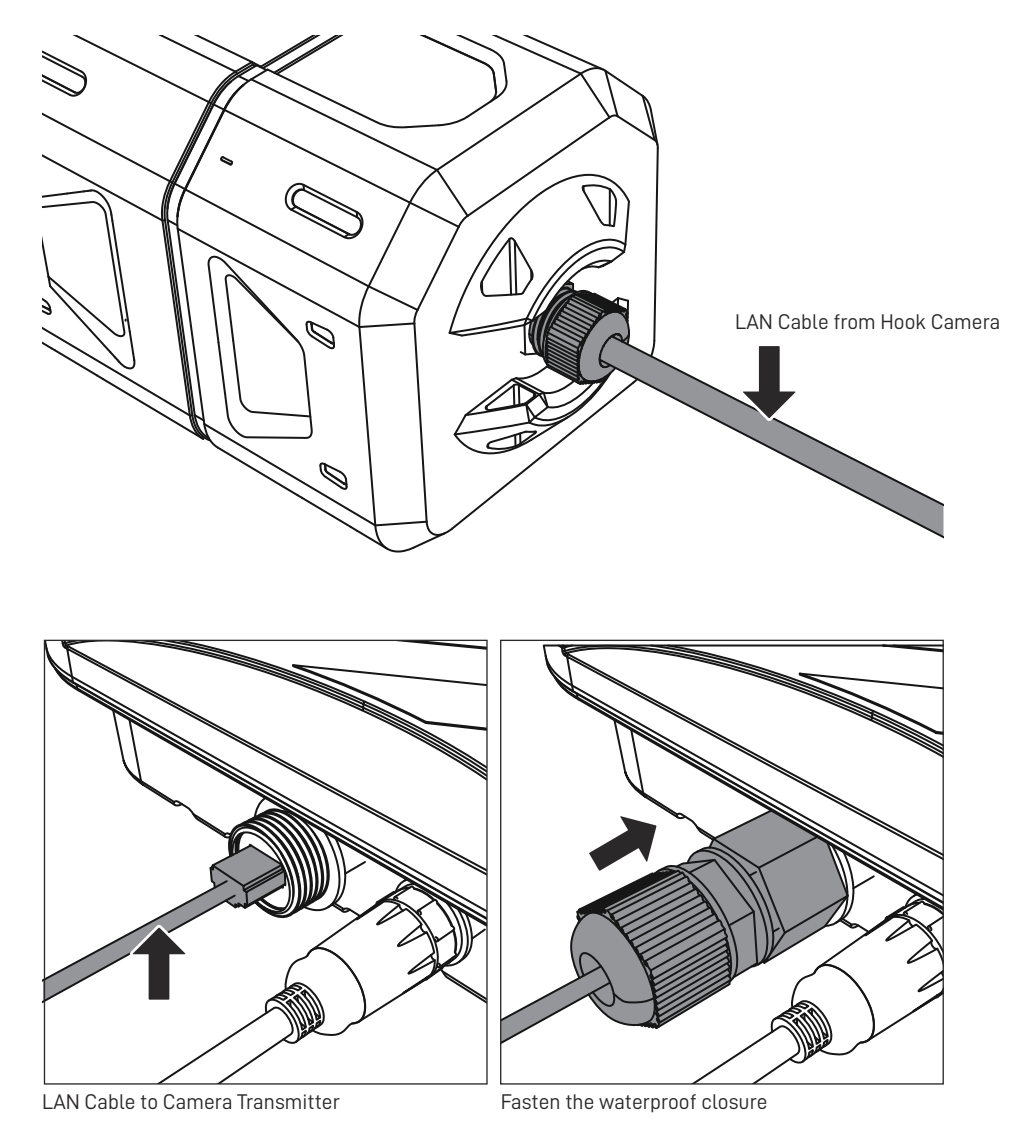

#### Camera Battery

- 1. Position the Battery's power indicator on the bottom.
- 2. Magnetically attached Camera Battery on the clean, flat crane hoist surface.
- 3. Connect the Camera Battery and Camera Transmitter using the 3-pin Power Cord.

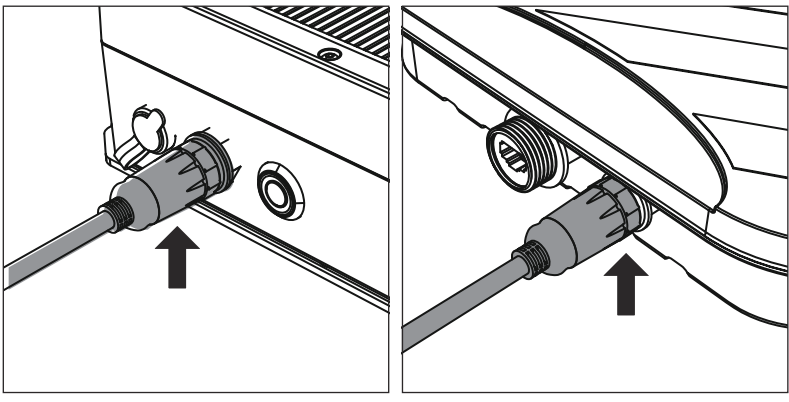

Connect to Camera Battery

Connect to Camera Transmitter

- 4. Fasten its anchors to the crane using a safety lanyard.
- 5. Press the power button on Camera Battery to power both the Camera and Camera Transmitter

## Checklist

- Camera Battery's LCD displays a voltage higher than 12.8V. for 6 hours of operation
- Camera Transmitter's LED panel for a steady green PWR light
- Camera Transmitter's wireless status lights from S1 to S3/S4, for strong connection with StreamLink.

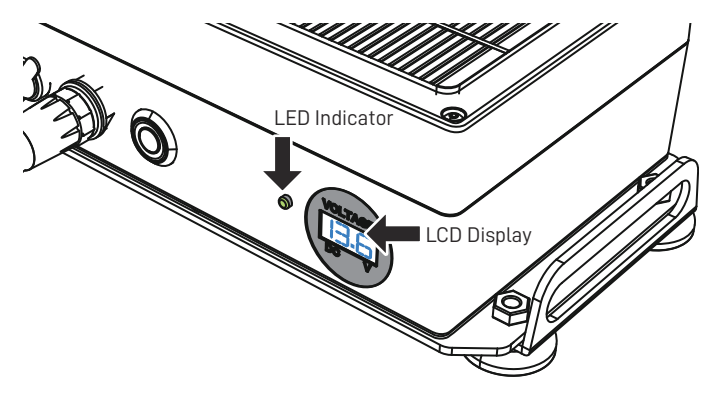

#### 4.3 Cabin

#### Monitor Console

- 1. Before proceeding with the installation of the Monitor Console, ensure that Stream-Link and Camera Transmitter are installed and operational.
- 2. Install both antennas onto the top of the Monitor Console.
- 3. Affix the Monitor Clamp Mount to the back of the Monitor Console using screws.
- 4. Adjust the clamp arm vertical to the ground then attach Monitor Console in the cabin's left corner.

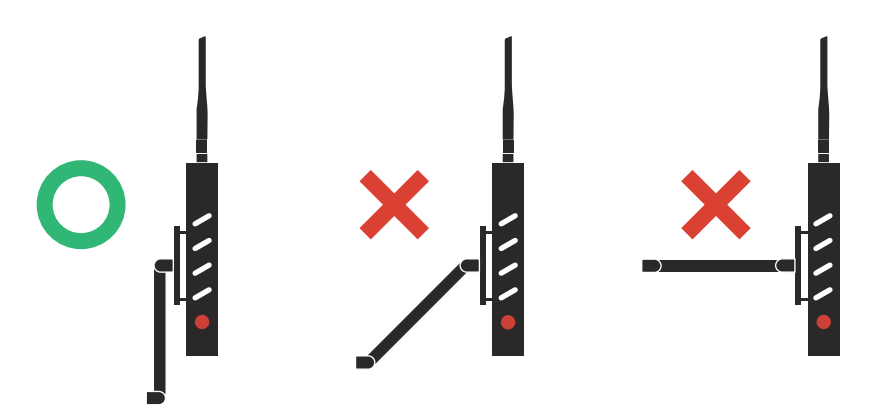

- 5. Ensure that the Monitor Console is positioned within direct line of sight of StreamLink, with no obstructions.
- 6. Connect power source to Monitor Console using the adapter.
- 7. Power on Monitor Console by pressing the power button.

#### Checklist

- Monitor Console's LED panel for a steady green PWR light.
- Monitor Console's wireless status lights from S1 to S3/S4, for strong connection with StreamLink.
- Once the system boot-up successfully, live camera footage will appear on the monitor.

# 5. LED Indicator Panel

Camera Transmitter: left side StreamLink : left side

|            | LED Indicator    | Description              | Definition                                    |  |  |  |
|------------|------------------|--------------------------|-----------------------------------------------|--|--|--|
| PWR        | PWR Power status |                          | OFF: No power                                 |  |  |  |
|            |                  |                          | Steady Green: Power ON                        |  |  |  |
|            | LAN              | Data transmission status | atus OFF: No data transmission                |  |  |  |
| <b>S</b> 1 |                  |                          | Flashing Green: Data transmission is on-going |  |  |  |
| <b>S</b> 2 | S1, S2, S3 & S4  | Wireless signal strength | OFF: No signal                                |  |  |  |
|            |                  |                          | S1 Steady Green:Very poor                     |  |  |  |
| <b>S</b> 3 |                  |                          | S2 Steady Green: Poor                         |  |  |  |
| <b>S</b> 4 |                  |                          | S3 Steady Green: Normal                       |  |  |  |
|            |                  |                          | S4 Steady Green: Good                         |  |  |  |

Monitor Console: under the display

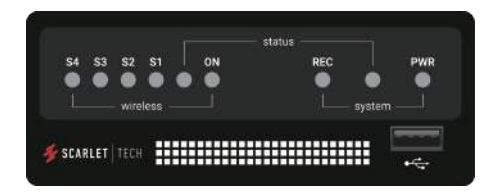

| LED Indicator                            | Description              | Definition                      |  |
|------------------------------------------|--------------------------|---------------------------------|--|
| PWR                                      | Power                    | OFF: No power                   |  |
|                                          |                          | Steady Red: Power ON            |  |
| status                                   | Data transmission status | OFF: data transmission stop     |  |
|                                          |                          | Green: data transmitting        |  |
| REC                                      | Recording status         | OFF: Video Recording OFF        |  |
|                                          |                          | Flashing Blue: NVR recording ON |  |
| ON Wireless Statue                       |                          | OFF: No signal                  |  |
|                                          |                          | Green: Wireless fuction ON      |  |
| S1, S2, S3 & S4 Wireless signal strength |                          | OFF: No signal                  |  |
|                                          |                          | S1 Steady Green:Very poor       |  |
|                                          |                          | S2 Steady Green: Poor           |  |
|                                          |                          | S3 Steady Green: Normal         |  |
|                                          |                          | S4 Steady Green: Good           |  |

### 5.1 Wireless Signal Strength

Improve Camera Transmitter's wireless signal strength:

- Camera Transmitter and StreamLink are in a clear line of sight.
- Transmitter's antennas are parallel to the ground.
- One of StreamLink's antenna is facing toward the jib tip.

• Adjust Camera Transmitter's placement and ensure the wireless signal indicators for green lights on **PWR, LAN, S3**.

Improve Monitor Console's wireless signal strength:

• Monitor Console and StreamLink are in a clear line of sight.

• Adjust Monitor Console's placement and ensure the wireless signal indicators for lights on **PWR**, **AN**, **S3**.

## 6. Camera Battery

### 6.1 Battery Status

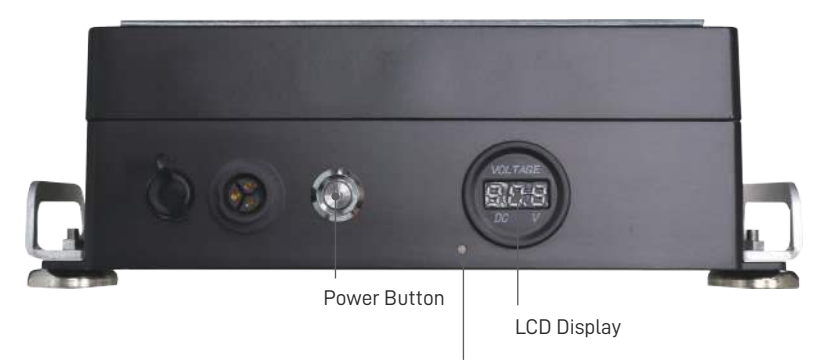

LED Indicator

|               | Description         | Definition                                         |  |
|---------------|---------------------|----------------------------------------------------|--|
| LCD Display   | Voltage information | >= 13.7V: Full charged                             |  |
|               |                     | <= 12V: Low voltage, camera will shutdown          |  |
| LED Indicator | Battery life status | OFF: No power                                      |  |
|               |                     | Steady Red: Battery life is less than 3 hours.     |  |
|               |                     | Steady Green: Battery life is longer than 3 hours. |  |

### 6.2 Battery Charging

For optimal performance, it is advised to charge the battery on a daily basis or after every 35 hours of continuous usage.

- 1. Uninstall and disconnect the Camera Battery from the 3-pin Power Cord.
- 2. Plug the Camera Battery into the Battery Charger and charge it for 8-12 hours. **Charger's LED indication:** 
  - Red light : battery charging
  - Green light: battery full charge

3. Before reusing the battery, ensure Battery's LCD panel displays a voltage above 13.7V.

# 7. Video Settings

### 7.1 Video Recording

HerculesPro system automatically records footage in both Monitor Console and Hook Camera.

#### Monitor Console

Monitor Console equipped with a 1TB Network Video Recorder, capable of sustaining 30 days of continuous loop recording for 1 channel at 2K resolution. The recordings can be easy to export and play back.

To verify that recording is ongoing, please check the Monitor Console's REC indicator for blue light.

#### Hook Camera

Hook Camera further provides a continuous loop recording spanning up to 96 hours for backup. For video retrieval, please contact Scarlet Tech.

#### 7.2 Video Export

- 1. Plug in the USB Mouse and a USB Flash drive into the USB ports on the Monitor Console.
- 2. Right-clicking and select "Exit Full Screen" to access the main menu.
- 3. Navigate to the "Search" page, then select "Video".
- 4. Choose the desired "camera channel" and "time frame", then click "Search".
- Select the clips you want, then click "Export" to save the video clips to your flash drive

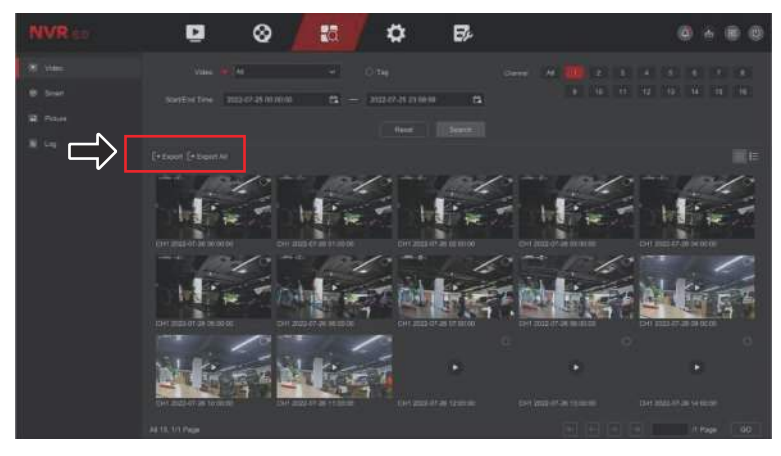

#### 7.3 Video Playback

1. Plug in the USB Mouse to the Monitor Console's USB port.

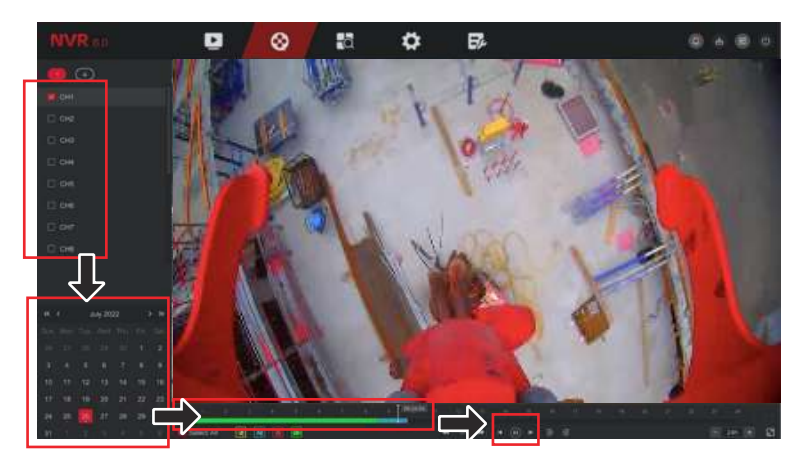

- 2. Right-clicking and select "Exit Full Screen" to access the main menu.
- 3. Navigate to "Playback" page to view all camera channels.
- 4. Choose the desired channel from the channel list.
- 5. Select the date from the calendar.
- 6. Adjust the time bar to the desired playback start time.
- 7. Click "Play" to start video playback.

|  | ∕▫∕⊗ | 8 O       | ₿. | 0 4 6 0                                        |
|--|------|-----------|----|------------------------------------------------|
|  |      |           |    | NO VIDEO                                       |
|  |      |           |    | NO VIDEO                                       |
|  |      |           |    | NO CAMERA                                      |
|  |      | ND CAMERA |    | NO CAMERA                                      |
|  |      |           |    | 8 10 9 0 10 10 10 10 10 10 10 10 10 10 10 10 1 |

7.4 Switch Viewing Channel

- 1. Plug in the USB Mouse to the Monitor Console's USB port.
- 2. Right-clicking and select "Exit Full Screen" to access the main menu.
- 3. Select "Preview" page to show the all camera channels.
- 4. Double click on the selected camera channel to enter the full screen.

### 7.5 Rotate Video Angle

The video's angle can be adjust by manually rotating the camera lens.

- 1. Unscrew the screws located at the four corners of the lens to remove the front cover.
- 2. Rotate the camera lens 90° clockwise or counterclockwise. Avoid rotating beyond 90° to prevent cable damage

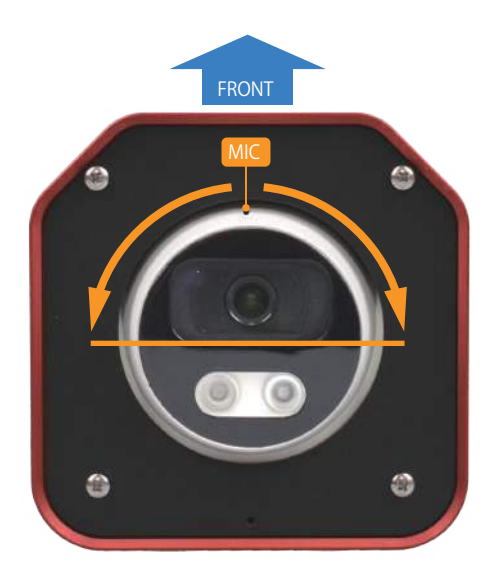

## 8. Warranty & Services

Thank you for choosing Scarlet HerculesPro. Our warranty ensures your satisfaction and peace of mind regarding the performance and quality of our products.

#### Warranty Conditions

Scarlet HerculesPro is guaranteed for one-year warranty against material or production defects, in accordance with our general sales conditions. During the warranty period the manufacturer reserves the right to decide either to repair or replace the product. This warranty is extended to our customers and applies to all Scarlet HerculesPro products or components used for their intended purpose.

#### Exclusions

This warranty does not apply to:

- Defects resulting from negligence, accident, misuse, abuse
- Damage from acts of nature or highly corrosive environments.
- Failure due to improper usage, storage, electrical power failures, connection to improper voltage supply.
- Damages caused by improper use, incompatible accessories.
- Damages caused by improper transportation and damages in transit.
- Damages from unauthorized repair attempts or modifications of, or to any part of, the unit.
- Any warranty of seller is limited to and only for the benefit of the Buyer and is not transferable or assignable by Buyer without prior written consent of seller.

#### Warranty Claims

Should you need any reason to return the instrument for repair or replacement, take prior agreements with the local distributor from whom you bought it. To make a warranty claim, customers must contact Scarlet in writing before the expiration of the one-year warranty period. Please enclose a report describing the reasons for returning (detected fault). Upon receipt of the notice, Scarlet will evaluate the claim and, if approved, issue warranty authorization. Please make sure to return the system in original packaging. Any damage occurred in transit due to non-original packaging will be charged anyhow to customer.

#### Disclaimer

Scarlet disclaims all warranties or implied, beyond those explicitly stated in this policy. Customers acknowledge that the selection and use of equipment are solely their responsibility. Scarlet shall not be liable for any damages arising from the use or inability to use its products.

Please contact Scarlet for further assistance or clarification regarding our warranty policy. We are committed to providing reliable products and excellent customer service.

The contents of this manual may not be reproduced in any form whatsoever without the manufacturer's authorization. Our products are patented. The logotypes are registered. We reserve the right to modify characteristics and prices as part of technological developments which might require them.

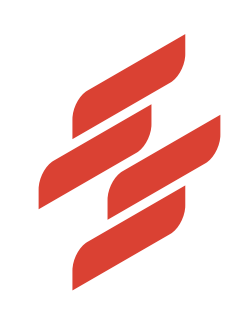

Scarlet Tech Co., Ltd. © 2024 Scarlet Tech Co., Ltd. All rights reserved. 4F-3, No. 347 , HePing E Rd, 2nd Sec, DaAn District, Taipei City 106, Taiwan info@scarlet.com.tw www.scarlet-tech.com version 241107